#### Setting Up a Network Printer

July 26, 2010

Copyright © 2010 by World Class CAD, LLC. All Rights Reserved.

# **Open the Printers Window**

We select System on the Ubuntu Menu bar and then Administration and finally we choose Printing. The printers window will appear on the desktop.

We select the New Printer icon to start the installation of the network printer.

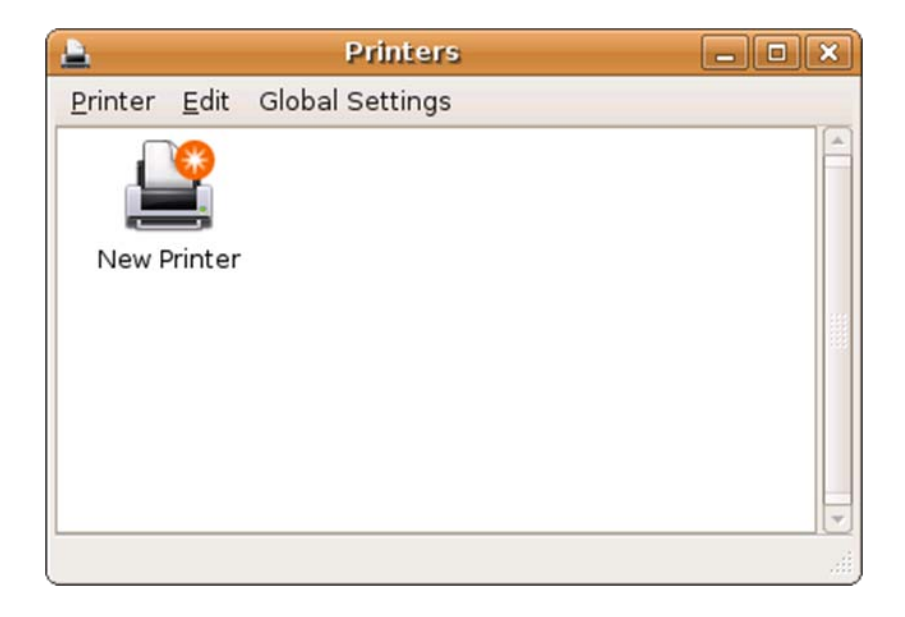

# **Detecting the Printer**

Step 1 of 3 will detect the network printer. We opted for the Local or Detected Printer and the HP LaserJet 2200 was found. We pick the Forward button to advance through the process.

| his assistar       | nt helps you set up a printer.                                  |                                             |
|--------------------|-----------------------------------------------------------------|---------------------------------------------|
| Printer Typ        | e: 💿 Local or Detected Print                                    | ter                                         |
|                    | $\bigcirc$ <u>N</u> etwork Printer                              | IPP Printer or printer on CUPS server (IPP) |
| 🖲 <u>U</u> se a de | etected printer:                                                |                                             |
| HP LaserJet        | : 2200 (HP LaserJet 2200 192                                    | .168.10.100)                                |
| HP Laserjet        | : 2200 (HP LaserJet 2200 192<br>ther printer by specifying a po | .168.10.100)<br>ort:                        |

# Selecting the Printer Driver

The second window will give us the opportunity to choose the printer driver.

We pick the Forward button to continue.

| M <u>a</u> nufacturer: | НР                                  | ;                  |
|------------------------|-------------------------------------|--------------------|
|                        | LaserJet 2100                       |                    |
|                        | LaserJet 2100M                      |                    |
|                        | Laserjet 2200                       |                    |
|                        | LaserJet 2300                       |                    |
|                        | LaserJet 2410                       |                    |
| <u>M</u> odel:         | LaserJet 2420                       |                    |
|                        | LaserJet 2430                       |                    |
|                        | LaserJet 2D                         |                    |
|                        | LaserJet 2P                         |                    |
|                        | LaserJet 2P Plus                    |                    |
|                        | LaserJet 2 w/PS                     |                    |
| Driver:                | Postscript (recommended) (Suggested | ) A Install Driver |

# **Printer Information**

In the third step, we add the printer's description and the location.

We press the Apply command button.

|                                   | Add a Printer                           | _ 0 |
|-----------------------------------|-----------------------------------------|-----|
| Step 3                            | of 3: Printer Information               |     |
| <u>N</u> ame:                     | LaserJet-2200                           |     |
| <u>D</u> escription:<br>Location: | Room 5XX Network Printer<br>Server room |     |
|                                   |                                         |     |
|                                   |                                         |     |
|                                   |                                         |     |
|                                   |                                         |     |
|                                   | 🔀 <u>C</u> ancel                        |     |

### **Printer Properties Window**

In the Printer Properties window, we can print a test page, change the driver, the connection or paper. When we initially add a printer, we will always test the setup by printing a test page. After successfully completing the installation, we close the properties window.

| <b>a</b>            | Laserjet-2200 Properties       |    |
|---------------------|--------------------------------|----|
| General Par         | per Advanced Driver Connection |    |
|                     |                                |    |
| <u>N</u> ame:       | LaserJet-2200                  |    |
| Description:        | Room 5XX Network Printer       |    |
| Location:           | Server room                    |    |
| <u>R</u> esolution: | FastRes 1200                   | \$ |
| Status:             | Ready:                         |    |
|                     |                                |    |
|                     | Print a Test Page              |    |